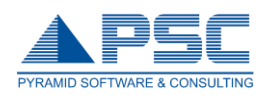

# MỤC LỤC

| 1. | Đăng nhập:                 | 2  |
|----|----------------------------|----|
| 2. | Trang của ban:             | 2  |
| 3. | Thông tin cá nhân:         |    |
| 4. | Chương trình đào tạo:      | 4  |
| 5. | Đăng ký học phần:          | 5  |
| 6. | Thời khóa biểu – lịch thị: | 11 |
| 7. | Xem điểm:                  | 12 |
| 8. | Ý kiến – Thảo luân:        | 13 |
| 9. | Tài khoản sinh viên:       | 14 |
|    |                            |    |

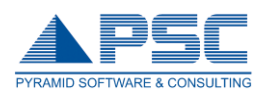

# 1. Đăng nhập:

|   | Đăng nhập         |                    |             |                |
|---|-------------------|--------------------|-------------|----------------|
|   | Sinh viên         | 🔘 Giảng viên       | 🔘 Nhân viên | 🔘 Ban lãnh đạo |
| ( | 2<br>Tên đăn<br>N | g nhập:<br>Aật mã: | 5470 3      | Đặng nhận      |

- ① Check chọn phần *sinh viên* để đăng nhập vào hệ thống.
- 2 Nhập "*tên đăng nhập"* và "*mật khẩu"*.
- 3 Nhấn nút lệnh 🔤 để kết thúc thao tác.

## 2. Trang của bạn:

Bao gồm phần tin tức chung của trường và tin nhắn phòng đào tạo gởi cho sinh viên.

| *        | THANH CÔNG CỤ                                                                                                    | TRANG CỦA BẠN                                                                                                    | 🌳 Nh                     | ắn tin 差 Người quen 🗼 Xóa |
|----------|----------------------------------------------------------------------------------------------------|----------------------------------------------------------------------------------------------------|--------------------------|---------------------------|
|          | Trang của ban                                                                                                    | Tiêu đề                                                                                                    | Người gửi                | Thời điểm gửi             |
| 11       |                                                                                                    | 🔀 Xem số thứ tư trong danh sách Hoc phần                                                                                              | Phan Bình                | 11/01/2010 13:58:00       |
|          | Thông tin cá nhân (1)                                                                                                    | LICH THI CÁC LỚP HỌC PHẦN (KHÓA 2009) CHÍNH QUY TẠI TRƯỜNG<br>HKI - NH : 2009 - 2010                                                  | Trần Minh Tuấn           | 25/02/2010 09:41:00       |
| -        | Ť                                                                                                    | KÊ HOACH HOC TÂP HOC Kỳ 2 - NĂM HOC : 2009 - 2010                                                                                     | Đỗ Kim Đạt               | 20/01/2010 09:52:00       |
| À        | <u>Chương trình đào tao</u>                                                                                                    | THÔNG BÁO VÝ ĐĂNG KÝ CÁC HỌC PHẦN KHÔNG THEO DỰ KIẾN PHÂN           BỔ CÁC HỌC PHẦN THEO HỌC KỶ ĐỂ HỌC VÀO HỌC KỶ II (2009 –<br>2010) | Trần Minh Tuấn           | 25/02/2010 09:53:00       |
|          | Dřeský kostře                                                                                                    | bop thu gop y                                                                                                    | Nguyễn văn quyến         | 05/04/2010 15:30:00       |
| S        |                                                                                                    | 🔀 <mark>Diễn đàn "Nghe sinh viên nói- Nói sinh viên nghe"</mark>                                                                      | Nguyễn văn quyến         | 12/04/2010 19:23:00       |
| (11)     | The second second se | 🔀 Ban giám hiên Găp măt Sinh viên                                                                                                    | Nguyễn văn quyến         | 16/04/2010 08:28:00       |
| 28       | <u>I noi knoa bieu - Lich thi</u>                                                                                                    | Dáng ký các học phần trong kế hoach của HK1 năm học<br>2010-2011                                                                      | Admin Team UIS           | 14/07/2010 09:11:00       |
|          | <u>Xem điểm</u>                                                                                                    | NỘI DUNG                                                                                                    |                          |                           |
| ₽¢       | <u>Ý kiến phản hồi</u>                                                                                                    | Phòng Quản lý Đào tạo thông báo đến các sinh viên Khóa 2009 tạ<br>về việc :                                                           | i trường ĐH Kiến Trúc TP | HCM                       |
| <b>.</b> | <u>Tài khoản sinh viên</u>                                                                                                    | Xem : <mark>LỊCH THI HKI - NH : 2009-2010</mark> CÁC LỚP HỌC PHẢ<br>TẠI TRƯỜNG tại trang web, địa chỉ :                               | ÂN (KHÓA 2009) CHÍN      | H QUY                     |
| 0        | <u>Hướng dẫn sử dung</u>                                                                                                    | http://ktsquanlydaotao.ning.com                                                                                                    |                          |                           |
| ✓        | <u>Thoát</u>                                                                                                    | Yêu cầu tất cả các sinh viên theo đõi và thực hiện đầy đủ theo thôn                                                                   | g báo này./.             |                           |
|          |                                                                                                    | Hay có thể <u>Xem tại đây</u>                                                                                                    |                          |                           |

① Nhấn vào từng tiêu đề để xem nội dung thông tin do phòng đào tạo gởi.

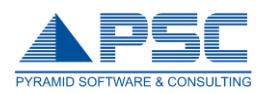

# 3. Thông tin cá nhân:

| C 🕯 🗋 online.hcmute                                                 | e.edu.vn                                             |                                      |                                                              | x 🗢 🎗                                                 | 8 |  |
|---------------------------------------------------------------------|------------------------------------------------------|--------------------------------------|--------------------------------------------------------------|-------------------------------------------------------|---|--|
| ▼ Trang của bạn ←                                                   | D - II - → III III III III III IIII IIII             | 🚹 💽 📴 📇 Print 🔹                      |                                                              |                                                       |   |  |
| <ul> <li>Thông tin cá nhân</li> <li>Chương trình đào tạo</li> </ul> | THÔNG TIN SINH V                                     | IÊN                                  |                                                              | []                                                    | _ |  |
| n Đăng ký học phần                                                  | Mã số sinh viên<br>Họ và tên                         | : 11145009<br>: Trần Ngọc Bảo Bình   |                                                              |                                                       |   |  |
| Thời khóa biểu - Lịch th                                            | ni Ngày sinh<br>Nơi sinh                             | : 140993                             |                                                              |                                                       |   |  |
| 🚔 Xem điểm                                                          | Giới tình<br>Dân tộc<br>Số CMND                      | : Nam<br>: Kinh<br>:                 | THÔNG TIN LIÊN                                               | ILÁC                                                  |   |  |
| ý kiến - thảo luận 🏹                                                | Tôn giáo<br>Đôi tượng                                | : Thiên Chúa<br>: Không biết         | * Thông tin liên lạ                                          | c của sinh viên:                                      |   |  |
| Tài khoản sinh viên                                                 | Khu vực<br>Diện ưu tiên<br>Đoàn/đáng                 | : khu vực 3<br>:<br>: Không tham gia | - Di động<br>- Email                                         | : 1                                                   |   |  |
| 🚺 Hướng dẫn sử dụng                                                 | Ngày vào<br>Loại sinh viên                           | :<br>: Chính thức                    | - Địa chí<br>Ghi chú                                         | :                                                     |   |  |
| 🖌 Thoát                                                             | Tỉnh trạng học<br>Tinh/Thành phố                     | : Còn học<br>:                       | <ul> <li>Thông tin liên lạ<br/>được với sinh viên</li> </ul> | c người thân của sinh viên (khi không liên lạc<br>.): |   |  |
| Lượt truy cập: 255232                                               | Quận/huyện<br>Quốc gia                               | :                                    | - Điện thoại                                                 | :                                                     |   |  |
| Đang online: 55                                                     | Địa chi thường trú                                   | : 72/3, KP.3 Bình Đa                 | - Địa chi                                                    | : 72/3, KP.3 Bình Đa 48                               |   |  |
|                                                                     | THÔNG TIN KHÓA                                       | Học                                  |                                                              | <u> </u>                                              |   |  |
|                                                                     | Khóa học<br>Niên khóa<br>Năm nhập học                | : Khóa 2011<br>: 2011 - 2019<br>: 0  |                                                              | 2                                                     |   |  |
|                                                                     | Năm hết thời gian đào<br>tạo<br>Chương trình đào tạo | : 2011 - 2023                        |                                                              |                                                       |   |  |
|                                                                     |                                                      | . 11145000                           |                                                              |                                                       |   |  |

- ① Click chọn vào Thông tin cá nhân để xem phần thông tin cá nhân của sinh viên.
- Nhấn nút cập nhật để chỉnh sửa thông tin sinh viên. Hệ thống chỉ cho phép chỉnh sửa một số thông tin như: mật khẩu, điện thoại, điện thoại di động, email, địa chỉ liên lạc...

| <b>ΓΑΡ ΝΗΑΤ ΤΗΟΝΟ ΤΙΝ Ι ΤΡΝ Ι ΑΓ</b> |                                                                                                    |
|--------------------------------------|----------------------------------------------------------------------------------------------------|
|                                      |                                                                                                    |
| Thông tin cá nhân                    |                                                                                                    |
| Điện thoại:                          | : 1                                                                                                    |
| Di động:                             | : 1                                                                                                    |
| Email:                               | :                                                                                                    |
| Địa chi liên lạc:                    | :                                                                                                    |
| Thông tin liên lạc                   |                                                                                                    |
| Người liên hệ:                       | :                                                                                                    |
| - Điện thoại:                        | :                                                                                                    |
| - Địa chi                            | : 72/3, KP.3 Bình Đa 48                                                                                                    |
| Ghi chú:                             | :                                                                                                    |
| -                                    |                                                                                                    |
|                                      |                                                                                                    |
|                                      | CẬP NHẬT THÔNG TIN LIÊN LẠC<br>Thông tin cả nhân<br>Điện thoại:<br>Di động:<br>Email:<br>Địa chi liên lạc:<br>Thông tin liên lạc<br>Người liên hệ:<br>- Điện thoại:<br>- Địa chi<br>Ghi chú: |

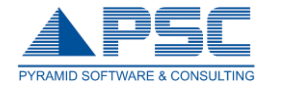

2a. Chỉnh sửa các thông tin cần thiết.

Lưu ý: ở những ô không điền thông tin vào được là do thông tin không thể thay đổi được(tên cha, tên mẹ, ngày sinh).

- 2b. Nhấn nút lệnh 🗹 🛄 để cập nhật thông tin cá nhân.
- 2c. Nhấn nút lệnh 🚰 Quay lại để quay lại trang 'Thông tin cá nhân'.
- 3 Sinh viên nhấn vào nút <sup>Dối mật khẩu</sup> để thay đổi mật khẩu.

|    | Đối mật khẩu            |
|----|-------------------------|
|    | ∫ Mật khẩu cũ: ●●●●●●●● |
| 3a | Mật khẩu mới:           |
| 3a | Nhập lại Mật            |
|    | khấu mới:               |
|    | 3b → Đồng ý Hủy bỏ      |
|    |                         |

- 3a. Nhập "Mật khẩu cũ" và "Mật khẩu mới", "Nhập lại mật khẩu mới".
- 3b. Nhấn nút lệnh "Đồng ý" để lưu thông tin thay đổi.

# 4. Chương trình đào tạo:

| -                         |      |                                 |                |                               |               |              |         |
|---------------------------|------|---------------------------------|----------------|-------------------------------|---------------|--------------|---------|
| 🏠 Trang của bạn           |      |                                 | 140            |                               |               |              |         |
| Thông tin cá nhận         |      |                                 |                |                               |               |              |         |
|                           | KÊ   | HOẠCH ĐÀO TẠO TỐNG THẾ          |                |                               |               |              |         |
|                           | Trần | Ngọc Bảo Bình [Mã số: 11145009] |                |                               | Cho           | n hoc kỳ: Tí | ất cả   |
| 🤌 Đăng ký học phần        | Нос  | kỳ 1                            |                |                               |               |              |         |
| -                         | STT  | Tên chương trình đào tạo        | Mã học<br>phần | Tên học phần                  | Loại học phần | Số tíc chi   | Đề cươn |
| Thời khóa biểu - Lịch thi | 1    | K11145CLC                       | 1004010        | Anh văn 1 (ĐHCQ)              | Bắt Buộc      | (3)          | ->=     |
|                           | 2    | K11145CLC                       | 1013031        | Giáo dục thể chất 1           | Bắt Buộc      | 1.00         | -       |
| 🚔 Xem điểm                | 3    | K11145CLC                       | 1003041        | Hóa đại cương A1              | Bắt Buộc      | 3.00         |         |
|                           | 4    | K11145CLC                       | 1005030        | Kinh tế học đại cương         | Bắt Buộc      | 2.00         |         |
| 💱 Ý kiến - thảo luân      | 5    | K11145CLC                       | 1990090        | Nhập môn logic học            | Bắt Buộc      | 2.00         |         |
|                           | 6    | K11145CLC                       | 1230280        | Nhập môn ngành công nghệ ô tô | Bắt Buộc      | 2.00         |         |
|                           | 7    | K11145CLC                       | 1005130        | Những ng lý cơ bản của CNMLN  | Bắt Buộc      | 5.00         | -       |
| Tai khoan sinh vien       | 8    | K11145CLC                       | 1001011        | Toán cao cấp A1 (ĐHCQ)        | Bắt Buộc      | 3.00         |         |
|                           | 9    | K11145CLC                       | 1001012        | Toán cao cấp A2 (ĐHCQ)        | Bắt Buộc      | 3.00         | L       |
| 🚺 Hướng dẫn sử dụng       | Học  | kỳ 2                            |                |                               |               |              |         |
| 🖌 Thoát                   | STT  | Tên chương trình đào tạo        | Mã học<br>phần | Tên học phần                  | Loại học phần | Số tín chi   | Đề cươi |
| <b>_</b>                  | 1    | K11145CLC                       | 1004020        | Anh văn 2 (ĐHCQ)              | Bắt Buộc      | 4.00         |         |
|                           | 2    | K11145CLC                       | 1013032        | Giáo dục thể chất 2           | Bắt Buộc      | 1.00         |         |
| Lượt truy cập: 255400     | 3    | K11145CLC                       | 1120010        | Hình họa vẽ kỹ thuật (ĐH )    | Bắt Buộc      | 4.00         |         |
|                           | 4    | K11145CLC                       | 1081021        | Lập trình Visual Basic        | Bắt Buộc      | 5.00         |         |
| Dang online: 67           | 5    | K11145CLC                       | 1001013        | Toán cao cấp A3 (ĐHCQ)        | Bắt Buộc      | 3.00         |         |
|                           | 6    | K11145CLC                       | 1005150        | Tư tưởng Hồ Chí Minh          | Bắt Buộc      | 2.00         |         |
|                           | 7    | K11145CLC                       | 1002011        | Vật lý đại cương A1           | Bắt Buộc      | 3.00         |         |
|                           | 8    | K11145CLC                       | 1001020        | Xác suất thống kệ             | Bắt Buộc      | 3.00         | H       |

- 1 Chọn mục "Chương trình đào tạo".
- Chọn học kỳ cần xem kế hoạch đào tạo. Ở trang này sinh viên có thể xem tất cả các môn học ở một học kỳ hoặc toàn khóa học.

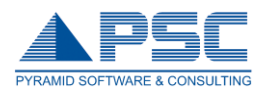

3 Nhấn nút 블 để xem và download đề cương môn học.

# 5. Đăng ký học phần:

| 🏅 Thông tin cá nhân         | DAN     | DANH SÁCH NHỮNG HỌC PHẦN SINH VIÊN CHƯA TÍCH LŨY |                            |                                |                |  |  |  |  |  |
|-----------------------------|---------|--------------------------------------------------|----------------------------|--------------------------------|----------------|--|--|--|--|--|
| Chương trình đào tạo        | Trần Ng | Trần Ngọc Bảo Bình [Mã số: 11145009]             |                            |                                |                |  |  |  |  |  |
| <u>A</u>                    |         |                                                  | Chọn c                     | hương trình đào tạo: K11145CLC |                |  |  |  |  |  |
| Đăng ký học phần            |         |                                                  |                            |                                |                |  |  |  |  |  |
|                             | STT     | Mã Môn                                           | Tên Môn Học                | Loại Môn Học                   | Số Tín C       |  |  |  |  |  |
| 🐡 Thời khóa biểu - Lịch thị | 1       | 1001011                                          | Toán cao cấp A1 (ĐHCO)     | Bắt Buộc                       | 3.00           |  |  |  |  |  |
| 28 HIGH KING DICU LICH CH   | 2       | 1001013                                          | Toán cao cấp A3 (ĐHCQ)     | Bắt Buộc                       | 3.00           |  |  |  |  |  |
|                             | 3       | 1001014                                          | Toán cao cấp A4 (ĐHCQ)     | Bắt Buộc                       | 2.00           |  |  |  |  |  |
| Xem điểm                    | 4       | 1001020                                          | Xác suất thống kê          | Bắt Buộc                       | 3.00           |  |  |  |  |  |
|                             | 5       | 1001030                                          | Phương pháp tính Bắt Buộc  |                                | 2.00           |  |  |  |  |  |
| 🖌 Ý kiến - thảo luận        | 6       | 1002011                                          | Vật lý đại cương A1        | Bắt Buộc                       | 3.00           |  |  |  |  |  |
|                             | 7       | 1002012                                          | Vật lý đại cương A2        | Bắt Buộc                       | 2.00           |  |  |  |  |  |
| 1.09                        | 8       | 1002013                                          | Vật lý đại cương A3        | Bắt Buộc                       | 3.00           |  |  |  |  |  |
| _                           | 9       | 1002022                                          | Thí nghiệm vật lý          | Bắt Buộc                       | 1.00           |  |  |  |  |  |
| 📕 Tài khoản sinh viên       | 10      | 1003041                                          | Hóa đại cương A1           | Bắt Buộc                       | 3.00           |  |  |  |  |  |
| -                           | 11      | 1004020                                          | Anh văn 2 (ĐHCQ)           | Bắt Buộc                       | 4.00           |  |  |  |  |  |
| -                           | 12      | 1004030                                          | Anh văn 3 (ĐHCQ)           | Bắt Buộc                       | 4.00           |  |  |  |  |  |
| 🚺 Hướng dẫn sử dụng         | 13      | 1004096                                          | Anh văn 4 (CLC-09)         | Bắt Buộc                       | 3.00           |  |  |  |  |  |
|                             | 14      | 1004097                                          | Anh văn 5 (CLC-09)         | Bắt Buộc                       | 3.00           |  |  |  |  |  |
| A                           | 15      | 1005140                                          | Đường lối CM của Đảng CSVN | Bắt Buộc                       | 3.00           |  |  |  |  |  |
| 🖉 Thoát                     |         |                                                  |                            | Tổng số tín chỉ:               | 193            |  |  |  |  |  |
|                             |         |                                                  | 1 <u>2 3 4 5 6</u>         |                                |                |  |  |  |  |  |
|                             |         | 164                                              |                            |                                | - (lles lei he |  |  |  |  |  |

- Click vào mục 'Đăng ký học phần' để xem thông tin của các lớp học phần mà SV chưa đăng ký hoặc còn nợ.
- 2 Chọn chương trình đào tạo để xem các học phần cần đăng ký.
- 3 Nhấn nút lệnh Đăng ký học phần (Theo kế hoạch) để đăng ký những môn học có trong kế hoạch giảng dạy. Thấy xuất hiện cửa sổ:

2

#### ĐĂNG KÝ HỌC PHẦN ::> Theo kế hoạch

#### Trần Ngọc Bảo Bình [Mã số: 11145009]

#### D/S NHỮNG HỌC PHẦN CHƯA TÍCH LŨY ĐƯỢC TỔ CHỨC GIẢNG DẠY THEO KẾ HOẠCH Sinh viên phải chọn học phần --> Sau đó nhấn nút đăng kí học phần

| STT | Mã HP           | Tên Học Phần               | Số TC | Loại HP   | Giảng viên         | Lịch học                    | Đăng ký  |
|-----|-----------------|----------------------------|-------|-----------|--------------------|-----------------------------|----------|
| 1   | 121111004030_12 | Anh văn 3 (ĐHCQ)           | 4.00  | Lý thuyết | Lê Phương Anh      | Thứ Sáu,11g30-15g40,E1-505, | <b>V</b> |
| 2   | 121111121011_03 | Cơ lý thuyết               | 4.00  | Lý thuyết | Đặng Thanh Tân     | Thứ Tư,06g20-09g40,E1-405,  | <b>V</b> |
| 3   | 121111125010_01 | Dung sai kỹ thuật đo       | 2.00  | Lý thuyết | Đỗ Thành Trung     | Thứ Năm,11g30-14g40,A3-402, | <b>V</b> |
| 4   | 121111005140_02 | Đường lối CM của Đảng CSVN | 3.00  | Lý thuyết |                    | Thứ Hai,06g20-08g50,A2-404, | <b>V</b> |
| 5   | 121111013032_03 | Giáo đục thể chất 2        | 1.00  | Lý thuyết | Tống Viết Long     | Thứ Năm,14g50-17g20,05SVD3, | <b>V</b> |
| 6   | 121111144010_04 | Kỹ thuật điện              | 3.00  | Lý thuyết | Đặng Văn Thành     | Thứ Hai,13g50-16g30,E1-402, | <b>V</b> |
| 7   | 121111132040_01 | Kỹ thuật nhiệt             | 2.00  | Lý thuyết | Đặng Thành Trung   | Thứ Bảy,11g30-14g40,E1-408, | <b>V</b> |
| 8   | 121111002022_05 | Thí nghiệm vật lý          | 1.00  | Lý thuyết | Trần Thị Khánh Chi | Thứ Sáu,15g40-17g20,A5402A, |          |
| 9   | 121111125011_02 | TN đo lường cơ khi         | 1.00  | Lý thuyết | Trần Quốc Hùng     | Thứ Tư,11g30-17g20,02DLCK,  |          |
| 9   | 121111125011_21 | TN đo lường cơ khi         | 1.00  | Lý thuyết | Trần Quốc Hùng     | Thứ Tư,11g30-17g20,02DLCK,  | <b>V</b> |
| 10  | 121111001014_08 | Toán cao cấp A4 (ĐHCQ)     | 2.00  | Lý thuyết | Phạm Phú Mai       | Thứ Bảy,14g50-16g30,A3-404, | <b>V</b> |
| 11  | 121111827010_01 | TT nguội                   | 2.00  | Lý thuyết | Hồ Thị Phụng       | Thứ Ba,06g20-11g30,02XN1,   | <b>V</b> |
| 12  | 121111002012_02 | Vật lý đại cương A2        | 2.00  | Lý thuyết | Lê Trấn            | Thứ Hai,11g30-13g50,A3-404, | <b>V</b> |

### DANH SÁCH NHỮNG HỌC PHẦN ĐÃ ĐĂNG KÝ Lọc lại

| Mã lớp học<br>phần | Tên học phần                  | Số tín<br>chỉ | Thông<br>tin | Giảng viên          | Ngày bắt<br>đầu | Ngày kết<br>thúc | Hủy        | Đăng ký<br>trễ |
|--------------------|-------------------------------|---------------|--------------|---------------------|-----------------|------------------|------------|----------------|
| 1002012_02         | Vật lý đại cương A2           | 2             |              | Lê Trấn             | 03/09/2012      | 10/12/2012       | <u>Hủy</u> |                |
| 1005140_02         | Đường lối CM của Đảng<br>CSVN | 3             |              |                     | 03/09/2012      | 10/12/2012       | <u>Hủy</u> |                |
| 1144010_04         | Kỹ thuật điện                 | 3             |              | Đặng Văn Thành      | 03/09/2012      | 10/12/2012       | <u>Húy</u> | <b>← 3</b> c   |
| 1827010_01         | TT nguội                      | 2             |              | Hồ Thị Phụng        | 04/09/2012      | 11/12/2012       | <u>Húy</u> |                |
| 1121011_03         | Cơ lý thuyết                  | 4             |              | Đặng Thanh Tân      | 05/09/2012      | 12/12/2012       | <u>Húy</u> |                |
| 1125010_01         | Dung sai kỹ thuật đo          | 2             |              | Đỗ Thành Trung      | 06/09/2012      | 08/11/2012       | <u>Hủy</u> |                |
| 1013032_03         | Giáo đục thể chất 2           | 1             |              | Tống Viết Long      | 06/09/2012      | 08/11/2012       | <u>Hủy</u> |                |
| 1230022_01         | Động cơ đốt trong 2           | 3             |              | Nguyễn Tấn Quốc     | 07/09/2012      | 14/12/2012       | <u>Húy</u> |                |
| 1002022_01         | Thí nghiệm vật lý             | 1             |              | Tạ Thị Huỳnh Như    | 08/09/2012      | 15/12/2012       | <u>Húy</u> |                |
| 1001014_08         | Toán cao cấp A4 (ĐHCQ)        | 2             |              | Phạm Phú Mai        | 08/09/2012      | 15/12/2012       | <u>Húy</u> |                |
| 1132040_01         | Kỹ thuật nhiệt                | 2             |              | Đặng Thành<br>Trung | 08/09/2012      | 10/11/2012       | <u>Hủy</u> |                |
| 1125011_21         | TN đo lường cơ khi            | 1             |              | Trần Quốc Hùng      | 14/11/2012      | 12/12/2012       | <u>Hủy</u> |                |
|                    |                               |               |              |                     | Thời khóa bi    | iểu 🛸 In ph      | iếu đói    | ng tiền        |

- 3a. Check chọn những lớp học phần cần đăng ký học, có thể check chọn nhiều lớp.
- 3b. Nhấn nút lệnh Lưu dữ liệu để lưu học phần đã đăng ký.
- 3c. Để hủy học phần đã đăng ký, người dùng nhấn nút lệnh Lọc để lọc lại dữ liệu, sau đó chọn học phần cần hủy và nhấn nút Hủy.

Lưu dữ liệu

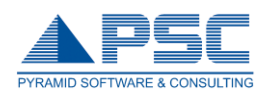

| 4 Nhấn giảng                         | nút lệnh <b>k</b> ết<br>J dạy trong học kỳ. | quả đăng      | ký dể vào xer                     | n những mớ          | ôn học ơ        | có tổ chú        |  |  |  |  |  |
|--------------------------------------|---------------------------------------------|---------------|-----------------------------------|---------------------|-----------------|------------------|--|--|--|--|--|
| XEM KẾT QUẢ ĐĂNG KÝ                  |                                             |               |                                   |                     |                 |                  |  |  |  |  |  |
| Trần Ngọc Bảo Bình [Mã số: 11145009] |                                             |               |                                   |                     |                 |                  |  |  |  |  |  |
|                                      | Năm học: Tất cả                             | <b>~</b>      | Học kỳ: Tất cả                    | Ţ. Lộc              | ← (4            | Ь                |  |  |  |  |  |
| Chú thích : [ 💽                      | ]: Đã đóng học phí 🗙: Nợ học phí ]          | ] 🔍 Hiệr      | n tại 🔘 Chi tiết 💭 Xem danh sách  | lớp HP              |                 |                  |  |  |  |  |  |
| Mã lớp học<br>phần                   | Tên học phần                                | Số tín<br>chĩ | 4c Thông tin                      | Giảng viên          | Ngày bắt<br>đầu | Ngày kết<br>thúc |  |  |  |  |  |
| 1002012_02                           | Vật lý đại cương A2                         | 2             | Thứ Hai,11g30 - 13g50,A3-404,     | Lê Trấn             | 03/09/2012      | 10/12/2012       |  |  |  |  |  |
| 1005140_02                           | Đường lối CM của Đảng<br>CSVN               | 3             | Thứ Hai,06g20 - 08g50,A2-404,     |                     | 03/09/2012      | 10/12/2012       |  |  |  |  |  |
| 1144010_04                           | Kỹ thuật điện                               | 3             | Thứ Hai,13g50 - 16g30,E1-402,     | Đặng Văn Thành      | 03/09/2012      | 10/12/2012       |  |  |  |  |  |
| 1827010_01                           | TT nguội                                    | 2             | Thứ Ba,06g20 - 11g30,02XN1,       | Hồ Thị Phụng        | 04/09/2012      | 11/12/2012       |  |  |  |  |  |
| 1121011_03                           | Cơ lý thuyết                                | 4             | Thứ Tư,06g20 - 09g40,E1-405,      | Đặng Thanh Tân      | 05/09/2012      | 12/12/2012       |  |  |  |  |  |
| 1125010_01                           | Dung sai kỹ thuật đo                        | 2             | Thứ Năm,11g30 - 14g40,A3-<br>402, | Đỗ Thành Trung      | 06/09/2012      | 08/11/2012       |  |  |  |  |  |
| 1013032_03                           | Giáo dục thể chất 2                         | 1             | Thứ Năm,14g50 -<br>17g20,05SVD3,  | Tống Viết Long      | 06/09/2012      | 08/11/2012       |  |  |  |  |  |
| 1230022_01                           | Động cơ đốt trong 2                         | 3             | Thứ Sáu,06g20 - 08g50,A3-405,     | Nguyễn Tấn Quốc     | 07/09/2012      | 14/12/2012       |  |  |  |  |  |
| 1002022_01                           | Thi nghiệm vật lý                           | 1             | Thứ Bày,08g50 -<br>10g40,A5402A,  | Tạ Thị Huỳnh<br>Như | 08/09/2012      | 15/12/2012       |  |  |  |  |  |
| 1001014_08                           | Toán cao cấp A4 (ĐHCQ)                      | 2             | Thứ Bảy,14g50 - 16g30,A3-404,     | Phạm Phú Mai        | 08/09/2012      | 15/12/2012       |  |  |  |  |  |
| 1132040_01                           | Kỹ thuật nhiệt                              | 2             | Thứ Bảy,11g30 - 14g40,E1-408,     | Đặng Thành<br>Trung | 08/09/2012      | 10/11/2012       |  |  |  |  |  |
| 1125011_21                           | TN đo lường cơ khí                          | 1             | Thứ Tư,11g30 - 17g20,02DLCK,      | Trần Quốc Hùng      | 14/11/2012      | 12/12/2012       |  |  |  |  |  |

Xem lịch thi In thời khóa biểu 🧖

- 4a. Chọn năm học, học kỳ.
- 4b. Nhấn nút 'Lọc' để xem các lớp học phần tổ chức giảng dạy trong học kỳ đó.
- 4c. Check chọn tùy chọn cần xem.
- Shấn nút lệnh Đăng ký học phần (Học lại học vượt), ứng dụng sẽ load các học phần có trong chương trình đào tạo:

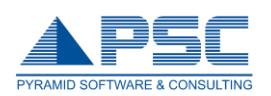

#### D/S NHỮNG HỌC PHẦN CHƯA TÍCH LŨY ĐƯỢC TỐ CHỨC GIẢNG DẠY

Trần Ngọc Bảo Bình (Mã số: 11145009)

Sinh viên phải chọn học phần --> Sau đó vào đăng kí lớp học phần

Tìm Kiếm

#### HK01/2012-2013 Đăng ký lớp học Mã học phần Số tín chi Loại STT Tên môn học × 1 Anh văn 3 (ĐHCQ) 1004030 4 **5**a Z Anh văn 4 (CLC-09) 2 1004096 3 Z Auto CAD căn bản 1120060 3 2 Z 4 Cơ học lưu chất ứng dụng 1132100 3 Z Cơ lý thuyết 5 1121011 4 Z Công nghệ kim loại 6 1126020 з Z 7 Động cơ đốt trong 2 1230022 3 Z 8 Dung sai kỹ thuật đo 1125010 2 Z Đường lối CM của Đảng CSVN 9 1005140 3 Z 10 Giáo dục thể chất 2 1013032 1 Z 11 Kỹ thuật điện 1144010 3 Z 12 Kỹ thuật điện tử ô tô 1233020 3

### DANH SÁCH NHỮNG HỌC PHẦN ĐÃ ĐĂNG KÝ Lọc lại

| Mã lớp học<br>phần | Tên học phần                     | Số tín<br>chỉ | Thông tin                        | Giảng viên            | Ngày bắt<br>đầu | Ngày kết<br>thúc | Xóa<br>đăng ký | Đăng ký HP<br>bị hủy | Gh<br>ch |
|--------------------|----------------------------------|---------------|----------------------------------|-----------------------|-----------------|------------------|----------------|----------------------|----------|
| 1002012_02         | Vật lý đại cương A2 ()           | 2             | Thứ Hai,11g30 -<br>13g50,A3-404, | Lê Trấn               | 03/09/2012      | 10/12/2012       | <u>Xóa</u>     | - <b>5</b> c         |          |
| 1005140_02         | Đường lối CM của<br>Đảng CSVN () | 3             | Thứ Hai,06g20 -<br>08g50,A2-404, |                       | 03/09/2012      | 10/12/2012       | <u>Xóa</u>     |                      |          |
| 1144010_04         | Kỹ thuật điện ()                 | 3             | Thứ Hai,13g50 -<br>16g30,E1-402, | Đặng Văn<br>Thành     | 03/09/2012      | 10/12/2012       | <u>Xóa</u>     |                      |          |
| 1827010_01         | TT nguội ()                      | 2             | Thứ Ba,06g20 -<br>11g30,02XN1,   | Hồ Thị Phụng          | 04/09/2012      | 11/12/2012       | <u>Xóa</u>     |                      |          |
| 1121011_03         | Cơ lý thuyết ()                  | 4             | Thứ Tư,06g20 -<br>09g40,E1-405,  | Đặng Thanh<br>Tân     | 05/09/2012      | 12/12/2012       | <u>Xóa</u>     |                      |          |
| 1125010_01         | Dung sai kỹ thuật đo ()          | 2             | Thứ Năm,11g30 -<br>14g40,A3-402, | Đỗ Thành<br>Trung     | 06/09/2012      | 08/11/2012       | <u>Xóa</u>     |                      |          |
| 1013032_03         | Giáo đục thể chất 2 ()           | 1             | Thứ Năm,14g50 -<br>17g20,05SVD3, | Tống Viết<br>Long     | 06/09/2012      | 08/11/2012       | <u>Xóa</u>     |                      |          |
| 1002022_05         | Thi nghiệm vật lý ()             | 1             | Thứ Sáu,15g40 -<br>17g20,A5402A, | Trần Thị<br>Khánh Chi | 07/09/2012      | 14/12/2012       | <u>Xóa</u>     |                      |          |
| 1230022_01         | Động cơ đốt trong 2 ()           | 3             | Thứ Sáu,06g20 -<br>08g50,A3-405, | Nguyễn Tấn<br>Quốc    | 07/09/2012      | 14/12/2012       | <u>Xóa</u>     |                      |          |
| 1001014_08         | Toán cao cấp A4<br>(ĐHCQ) ()     | 2             | Thứ Bảy,14g50 -<br>16g30,A3-404, | Phạm Phú<br>Mai       | 08/09/2012      | 15/12/2012       | <u>Xóa</u>     |                      |          |
| 1132040_01         | Kỹ thuật nhiệt ()                | 2             | Thứ Bảy,11g30 -<br>14g40,E1-408, | Đặng Thành<br>Trung   | 08/09/2012      | 10/11/2012       | <u>Xóa</u>     |                      |          |
| 1125011_21         | TN đo lường cơ khi ()            | 1             | Thứ Tư,11g30 -<br>17g20,02DLCK,  | Trần Quốc<br>Hùng     | 14/11/2012      | 12/12/2012       | <u>Xóa</u>     |                      |          |

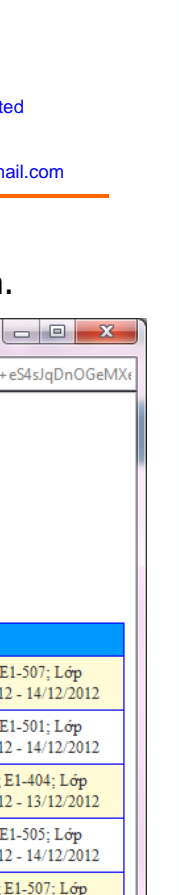

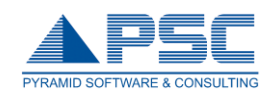

< để đăng ký học phần.

# 5a. Chọn môn học cần đăng ký và click vào nút

| 📀 Đăng ký lớp học phần - Google Chrome                                                                                  |                |
|----------------------------------------------------------------------------------------------------|----------------|
| online.hcmute.edu.vn/Portlets/UIS_MySpace/Student/Register/RegisterClassStudyUnits.aspx?ID=ftmb5Mc/sz6dR+FvY1un/X1d8UDW | /KeB7awgTvFT+e |
|                                                                                                    |                |

# ĐĂNG KÝ LỚP HỌC PHẦN

## Học phần : Anh văn 3 (ĐHCQ)

| Lý thuyết  |      |         |          |         |     |                    |                                                                                         |
|------------|------|---------|----------|---------|-----|--------------------|-----------------------------------------------------------------------------------------|
| Lớp HP     | Chọn | Mức phí | Giới hạn | Đăng ký | Hủy | Giảng viên         | Lịch học                                                                                |
| 1004030_01 | Chọn | 0       | 10-31    | 31      |     | Lê Thị Ngân Vang   | Thứ Sáu (06g20-09g40) Phòng E1-507; Lớp<br>11110CLC; Thời gian: 07/09/2012 - 14/12/2012 |
| <b>5</b> b | Chọn | 0       | 10-15    | 15      |     | Mai Võ Trúc Phương | Thứ Sáu (11g30-15g40) Phòng E1-501; Lớp<br>11125CLC; Thời gian: 07/09/2012 - 14/12/2012 |
| 1004030_07 | Chọn | 0       | 10-28    | 28      |     | Lê Thị Thanh Hà    | Thứ Năm (06g20-09g40) Phòng E1-404; Lớp<br>11142CLC; Thời gian: 06/09/2012 - 13/12/2012 |
| 1004030_12 | Chọn | 0       | 10-24    | 23      |     | Lê Phương Anh      | Thứ Sáu (11g30-15g40) Phòng E1-505; Lớp<br>11145CLC; Thời gian: 07/09/2012 - 14/12/2012 |
| 1004030_13 | Chọn | 0       | 10-31    | 31      |     | Lê Phương Anh      | Thứ Năm (11g30-15g40) Phòng E1-507; Lớp<br>11146CLC; Thời gian: 06/09/2012 - 13/12/2012 |
| 1004030_14 | Chọn | 0       | 10-24    | 24      |     |                    | Thứ Tư (11g30-15g40) Phòng E1-505; Lớp<br>11147CLC; Thời gian: 05/09/2012 - 12/12/2012  |
| 1004030_15 | Chọn | 0       | 10-21    | 21      |     | Sử Thị ái Mỹ       | Thứ Hai (06g20-09g40) Phòng E1-409; Lớp<br>11148CLC; Thời gian: 03/09/2012 - 10/12/2012 |
| 1004030_16 | Chọn | 0       | 10-13    | 11      |     | Nguyễn Thị Hồng Mỹ | Thứ Tư (06g20-09g40) Phòng E1-501; Lớp<br>11149CLC; Thời gian: 05/09/2012 - 12/12/2012  |
| 1004030_17 | Chọn | 0       | 10-21    | 21      |     | Nguyễn Thị Hồng Mỹ | Thứ Bảy (06g20-09g40) Phòng E1-506; Lớp<br>11150CLC; Thời gian: 08/09/2012 - 15/12/2012 |
|            |      |         |          |         |     |                    |                                                                                         |

- 5b. Click chọn học phần.
- 5c. Để hủy học phần đã đăng ký, người dùng nhấn nút lệnh Lọc để lọc lại dữ liệu, sau đó chọn học phần cần hủy và nhấn nút Xóa.
- 6 Nhấn nút lệnh Đăng ký học phần (Cải thiện) để đăng ký học lại các học phần đã đạt:

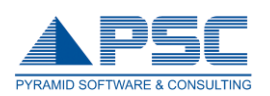

#### DANH SÁCH NHỮNG HỌC PHẦN ĐÃ TÍCH LŨY SINH VIÊN HỦY KẾT QUẢ VÀ ĐĂNG KÝ HỌC CẢI THIỆN Trần Ngọc Bảo Bình [Mã số: 11145009] Sinh viên phải chọn học phần --> Sau đó vào đăng kí lớp học phần Tìm Kiếm HK01/2012-2013 Đăng ký lớp học phần Tên môn học Mã học phần Số tín chi STT Loại 1 Hình họa vẽ kỹ thuật (ĐH ) 1120010 4 **6**a 2 Pháp luật đại cương 1005020 2

#### DANH SÁCH NHỮNG HỌC PHẦN ĐÃ ĐĂNG KÝ Loc lai

| Mã lớp học<br>phần | Tên học phần                     | Số tín<br>chỉ | Thông tin                           | Giảng viên     | Ngày bắt<br>đầu | Ngày kết<br>thúc | Hủy        | Đăng ký<br>trễ |
|--------------------|----------------------------------|---------------|-------------------------------------|----------------|-----------------|------------------|------------|----------------|
| 1144010_04         | Kỹ thuật điện ()                 | 3             | Thứ Hai, 13g50 - 16g30, E1-<br>402, | Đặng Văn Thành | 03/09/2012      | 10/12/2012       | <u>Hủy</u> | ←6             |
| 1005140_02         | Đường lối CM của Đảng<br>CSVN () | 3             | Thứ Hai, 06g20 - 08g50,<br>A2-404,  |                | 03/09/2012      | 10/12/2012       | <u>Hủy</u> |                |
| 1002012_02         | Vật lý đại cương A2 ()           | 2             | Thứ Hai, 11g30 - 13g50,<br>A3-404,  | Lê Trấn        | 03/09/2012      | 10/12/2012       | <u>Hủy</u> |                |
| 1827010_01         | TT nguội ()                      | 2             | Thứ Ba, 06g20 - 11g30,<br>02XN1,    | Hồ Thị Phụng   | 04/09/2012      | 11/12/2012       | <u>Hủy</u> |                |
| 1121011_03         | Cơ lý thuyết ()                  | 4             | Thứ Tư, 06g20 - 09g40, E1-<br>405,  | Đặng Thanh Tân | 05/09/2012      | 12/12/2012       | <u>Húy</u> |                |

# 6a. Chọn môn học cần đăng ký và click vào nút $\checkmark$ để đăng ký học phần.

| 💿 Đăng ký lớp học phần - Google Chrome                                                                                                    |      |   |       |    |     |                    |                                                                                         |  |  |  |  |  |
|----------------------------------------------------------------------------------------------------|------|---|-------|----|-----|--------------------|-----------------------------------------------------------------------------------------|--|--|--|--|--|
| online.hcmute.edu.vn/Portlets/UIS_MySpace/Student/Register/RegisterClassStudyUnits.aspx?ID=ftmb5Mc/sz6dR+FvY1un/X1d8UDWKeB7awgTvFT+eS4sJqDnOGeMX& |      |   |       |    |     |                    |                                                                                         |  |  |  |  |  |
| ĐĂNG KÝ LỚP HỌC PHẦN<br>Học phần : Anh văn 3 (ĐHCQ)                                                                                               |      |   |       |    |     |                    |                                                                                         |  |  |  |  |  |
| Lý thuyết                                                                                                    |      |   |       |    |     |                    |                                                                                         |  |  |  |  |  |
| 1004030_01                                                                                                    | Chọn | 0 | 10-31 | 31 | Huy | Lê Thị Ngân Vang   | Thứ Sáu (06g20-09g40) Phòng E1-507; Lớp                                                 |  |  |  |  |  |
| 6b)-                                                                                                    | Chọn | 0 | 10-15 | 15 |     | Mai Võ Trúc Phương | Thứ Sáu (11g30-15g40) Phòng E1-501; Lớp<br>11125CLC: Thời gian: 07/09/2012 - 14/12/2012 |  |  |  |  |  |
| 1004030_07                                                                                                    | Chọn | 0 | 10-28 | 28 |     | Lê Thị Thanh Hà    | Thứ Năm (06g20-09g40) Phòng E1-404; Lớp<br>11142CLC; Thời gian: 06/09/2012 - 13/12/2012 |  |  |  |  |  |
| 1004030_12                                                                                                    | Chọn | 0 | 10-24 | 23 |     | Lê Phương Anh      | Thứ Sáu (11g30-15g40) Phòng E1-505; Lớp<br>11145CLC; Thời gian: 07/09/2012 - 14/12/2012 |  |  |  |  |  |
| 1004030_13                                                                                                    | Chọn | 0 | 10-31 | 31 |     | Lê Phương Anh      | Thứ Năm (11g30-15g40) Phòng E1-507; Lớp<br>11146CLC; Thời gian: 06/09/2012 - 13/12/2012 |  |  |  |  |  |
| 1004030_14                                                                                                    | Chọn | 0 | 10-24 | 24 |     |                    | Thứ Tư (11g30-15g40) Phòng E1-505; Lớp<br>11147CLC; Thời gian: 05/09/2012 - 12/12/2012  |  |  |  |  |  |
| 1004030_15                                                                                                    | Chọn | 0 | 10-21 | 21 |     | Sử Thị ái Mỹ       | Thứ Hai (06g20-09g40) Phòng E1-409; Lớp<br>11148CLC; Thời gian: 03/09/2012 - 10/12/2012 |  |  |  |  |  |
| 1004030_16                                                                                                    | Chọn | 0 | 10-13 | 11 |     | Nguyễn Thị Hồng Mỹ | Thứ Tư (06g20-09g40) Phòng E1-501; Lớp<br>11149CLC; Thời gian: 05/09/2012 - 12/12/2012  |  |  |  |  |  |
| 1004030_17                                                                                                    | Chọn | 0 | 10-21 | 21 |     | Nguyễn Thị Hồng Mỹ | Thứ Bảy (06g20-09g40) Phòng E1-506; Lớp<br>11150CLC; Thời gian: 08/09/2012 - 15/12/2012 |  |  |  |  |  |
|                                                                                                    |      |   |       |    |     |                    |                                                                                         |  |  |  |  |  |

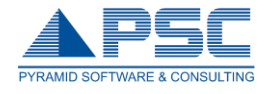

- 6b. Click chọn học phần.
- 6c. Để hủy học phần đã đăng ký, người dùng nhấn nút lệnh Lọc để lọc lại dữ liệu, sau đó chọn học phần cần hủy và nhấn nút Xóa.

# 6. Thời khóa biểu – lịch thi:

Xem lịch học của sinh viên trong học kỳ.

|            |                              |                                                                                                    | (2                               |                                                     |                                                                                            |                                             |                |             |
|------------|------------------------------|----------------------------------------------------------------------------------------------------|----------------------------------|-----------------------------------------------------|--------------------------------------------------------------------------------------------|---------------------------------------------|----------------|-------------|
|            | 🥈 Thông tin cá nhân          | SINH VIÊN CHỌN TUẦ                                                                                           | N ĐỂ XEM LỊCH                    | $\langle$                                           |                                                                                            |                                             |                |             |
|            | A Chương trình đào tạo       | Trần Ngọc Bảo Bình [Mã số<br><b>Năm học:</b> 2                                                               | i: 11145079]<br>012-2013 💌 Học k | ý: Học kỳ 1 🛛                                       | • In lich                                                                                  | thi In thời khóa hi                         |                |             |
|            | 🤌 Đăng ký học phần           |                                                                                                    |                                  | (3) <b>→</b> т                                      | iần : 🛛 🔽 Từ ngày                                                                          | / 08/10/2012 đến n                          | gày 14/10/2012 | Loc dữ liês |
| $\frown$   |                              | PHÒNG THỨ 2                                                                                                  |                                  | THỨ 4                                               |                                                                                            |                                             |                |             |
| <u>1</u> - | 28 Thời khóa biểu - Lịch thi |                                                                                                    |                                  | Cơ lý thuyết<br>[4]                                 |                                                                                            |                                             |                |             |
|            | 🚔 Xem điểm                   | E1-405                                                                                                    |                                  | 06g20 -> 09g40<br>Tiết 1-4<br>GV: Đặng Thanh<br>Tân | 1                                                                                          |                                             |                |             |
|            | 💱 Ý kiến - thảo luận         |                                                                                                    |                                  | Cơ sở:                                              |                                                                                            | Động cơ đốt trong<br>2 [3]<br>06020 → 08050 |                |             |
|            | Tài khoản sinh viên          | A3-405                                                                                                    |                                  |                                                     |                                                                                            | Tiết 1-3<br>GV: Nguyễn Tấn Quốc<br>Cơ sở:   |                |             |
|            | 🚺 Hướng dẫn sử dụng          | A3-402                                                                                                    |                                  |                                                     | Dung sai kỹ thuật<br>đo [2]<br>11g30 -> 14g40<br>Tiết 7-9                                  |                                             |                |             |
|            | 🖌 Thoát                      |                                                                                                    |                                  |                                                     | GV: Đỗ Thành Trung<br>Cơ sở:                                                               |                                             |                |             |
|            | Lượt truy cập: 255351        | Đường lối CM của           CSVN [3]           A2-404         06g20 -> 08g50           Tiết 1-3           GV: | Đảng                             |                                                     |                                                                                            |                                             |                |             |
|            | Đang online: 69              | 055VD3                                                                                                    |                                  |                                                     | Giáo dục thể chất 2<br>[1]<br>14g50 -> 17g20<br>Tiết 10-12<br>GV: Tổng Viết Long<br>Cơ sở: |                                             |                |             |

- Click chọn mục "Thời khóa biểu".
- 2 Chọn năm, học kỳ.
- 3 Chọn tuần cần xem lịch, hệ thống hiển thị thông tin lịch học trong tuần đó.
- ④ Nhấn nút lệnh "Lọc dữ liệu".

Lưu ý: Sau khi đăng ký học phần xong, sinh viên phải nhấn nút để in và lưu lại thời khóa biểu (dùng đối chiếu với phòng đào tạo khi cần).

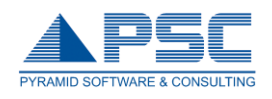

# 7. Xem điểm:

Hiển thị thông tin điểm của Sinh Viên theo từng học kỳ.

|      | 👗 Thông tin cá nhân       | XE                                                  | Μ ΦΤΡΜ ΟΠΑ ΝΙ                                          | ΗĨΝG ΜÔΝ ĐÃ ΤΊCΗ ΗŨΥ          |          |               |           |          |               |                   |                                                                                                    |  |  |
|------|---------------------------|-----------------------------------------------------|--------------------------------------------------------|-------------------------------|----------|---------------|-----------|----------|---------------|-------------------|----------------------------------------------------------------------------------------------------|--|--|
|      |                           |                                                     | TH DALLE CONTIN                                        |                               |          |               |           |          |               |                   |                                                                                                    |  |  |
|      | A Chương trình đào tạo    | Trän Ngọc Bảo Binh [Mã sõ: 11145009]                |                                                        |                               |          |               |           |          |               |                   |                                                                                                    |  |  |
|      | _                         | Chương trình đào tạo: K11145CLC 💽 Kết quả: Tất cả 🖵 |                                                        |                               |          |               |           |          |               |                   |                                                                                                    |  |  |
|      | 🤌 Đăng ký học phần        |                                                     | (2)                                                    | Năm học: Tất cả               | <b>•</b> |               | Học kỳ    | Tất cả   | <b>T</b>      |                   |                                                                                                    |  |  |
| _    | Thời khóa biểu - Lịch thi | 0 Thi                                               | ang điểm 4                                             | Thang điểm 10                 | ach iuy  | lat ca        |           |          |               |                   |                                                                                                    |  |  |
| (1)- | 🗎 Xem điểm                | Học                                                 | kỳ 1/2011-201                                          |                               |          |               |           |          |               |                   |                                                                                                    |  |  |
|      |                           | STT                                                 | Mã học phầr                                            | Tên h                         | Tín chi  | Loại môn học  | Điểm      | Điểm chữ | Điếm lần<br>2 | Điểm chữ<br>lần 2 | Kết quả                                                                                                    |  |  |
|      | 🥪 Ý kiến - thảo luận      | 1                                                   | 111111004010                                           | Anh va                        | 4        | Bắt Buộc      | 3.00      | B+       | -             |                   |                                                                                                    |  |  |
|      | 45                        | 2                                                   | 111111230280                                           | Nhập môn ngành công nghệ ô tô | 2        | Bắt Buộc      | 3.00      | B+       |               |                   | <ul> <li>Image: A start of the start of the start of</li></ul> |  |  |
|      |                           | 3                                                   | 111111005130                                           | Những ng lý cơ bản của CNMLN  | 5        | Bắt Buộc      | 2.00      | С        |               |                   | Image: A start and a start a start          |  |  |
|      | 🕎 Tài khoản sinh viên     | 4                                                   | 4 111111005020 Pháp luật đại cương                     |                               |          | Bắt Buộc      | 2.50      | В        |               |                   |                                                                                                    |  |  |
|      |                           | 5                                                   | 111111001011                                           | Toán cao cấp A1 (ĐHCQ)        | 3        | Bắt Buộc      | 1.00      | D        |               |                   | ×                                                                                                    |  |  |
|      | • · · · · · · · · ·       | 6                                                   | 111111001012                                           | Toán cao cấp A2 (ĐHCQ)        | 3        | Bắt Buộc      | 2.50      | В        |               |                   | <ul> <li>Image: A start of the start of the start of</li></ul> |  |  |
|      | 🕕 Hưởng dân sử dụng       |                                                     | STC Đậu (16) + STC Rớt (3) = 19 Điểm Trung Bình : 6.10 |                               |          |               |           |          |               |                   |                                                                                                    |  |  |
|      |                           |                                                     | Điểm rèn luyện = 0 Xếp loại : Không xếp loại           |                               |          |               |           |          |               |                   |                                                                                                    |  |  |
|      | 🖌 Thoát                   | Học                                                 | <b>kỳ 🕲</b> 2/2011-20                                  | 112                           |          |               |           |          |               |                   |                                                                                                    |  |  |
|      |                           | STT                                                 | Mã học phầr                                            | Tên học phần                  | Tín chi  | Loại môn học  | Điểm      | Điểm chữ | 2             | fân 2             | Kết quả                                                                                                    |  |  |
|      |                           | 1                                                   | 112111004020                                           | Anh văn 2 (ĐHCQ)              | 4        | Bắt Buộc      | 1.00      | D        |               |                   | ×                                                                                                    |  |  |
|      | Lượt truy cập: 255357     | 2                                                   | 112111013031                                           | Giáo dục thể chất 1           | 1        | Bắt Buộc      | 2.00      | С        |               |                   | <ul> <li>Image: A start of the start of the start of</li></ul> |  |  |
|      | Dana anline: 65           | 3                                                   | 112111120010                                           | Hình họa vẽ kỹ thuật (ĐH )    | 4        | Bắt Buộc      | 3.00      | B+       |               |                   | <ul> <li>Image: A start of the start of the start of</li></ul> |  |  |
|      | Dang online: 05           | 4                                                   | 112111005030                                           | Kinh tế học đại cương         | 2        | Bắt Buộc      | 2.50      | В        |               |                   |                                                                                                    |  |  |
|      |                           |                                                     | 112111081021                                           | Lập trình Visual Basic        | 5        | Bắt Buộc      | 0.00      | F        |               |                   | ×                                                                                                    |  |  |
|      |                           | 6                                                   | 112111990090                                           | Nhập môn logic học            | 2        | Bắt Buộc      | 4.00      | A+       |               |                   |                                                                                                    |  |  |
|      |                           | 7                                                   | 112111001013                                           | Toán cao cấp A3 (ĐHCQ)        | 3        | Bắt Buộc      | 0.00      | F        |               |                   | ×                                                                                                    |  |  |
|      |                           | 8                                                   | 112111005150                                           | Tư tưởng Hồ Chí Minh          | 2        | Bắt Buộc      | 1.50      | D+       |               |                   | ×                                                                                                    |  |  |
|      |                           | 9                                                   | 112111002011                                           | Vật lý đại cương A1           | 3        | Bắt Buộc      | 0.00      | F        |               |                   | X                                                                                                    |  |  |
|      |                           | 10                                                  | 112111001020                                           | Xác suất thống kê             | 3        | Bắt Buộc      | 0.00      | F        |               |                   | ×                                                                                                    |  |  |
|      |                           |                                                     |                                                        | STC Đậu (9) + STC Rớt (20) =  | 29       | Điểm Trung    | Bình : 0. | .00      |               |                   |                                                                                                    |  |  |
|      |                           |                                                     |                                                        | Điểm ràn luyên -              | 0        | Vấn loại · Kh | ông vấn   | loai     |               |                   |                                                                                                    |  |  |

- ① Click chọn mục "Xem điểm".
- Chọn 'Chương trình đào tạo', 'Năm học', 'Học kỳ'. Hệ thống hiển thị điểm theo từng học kỳ.
- 3 Check chọn xem điểm theo 'Thang điểm 4' hoặc theo 'Thang điểm 10'.

Lưu ý: 🔀 những môn bị rớt, 🗹 những môn đậu.

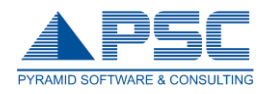

# 8. Ý kiến – Thảo luận:

Lấy ý kiến phản hồi của sinh viên về hoạt động giảng dạy của giảng viên.

|             | 🎲 Trang của bạn                          |          | ý kiến - 1                                                                     | THÁO LUẬN                                         | ł.         |                                     |                          |                                    |                                      |  |  |  |  |
|-------------|------------------------------------------|----------|--------------------------------------------------------------------------------|---------------------------------------------------|------------|-------------------------------------|--------------------------|------------------------------------|--------------------------------------|--|--|--|--|
|             | 👗 Thông tin cá nhân                      | Trần     | Trần Ngọc Bảo Bình (Mã số: 11145009)<br>Năm học 2012-2013 ▼ Học kỳ: Học kỳ 1 ▼ |                                                   |            |                                     |                          |                                    |                                      |  |  |  |  |
|             | A Chương trình đào tạo                   | STT      | Mã lớp học phần                                                                | Tên học phần                                      | Số tín chỉ | Giảng viên                          | Ngày<br>bắt đầu          | Nhận xét                           | Thảo luận                            |  |  |  |  |
|             | 🤌 Đăng ký học phần                       | 1        | 1002012_02<br>1005140 02                                                       | Vật lý đại cương A2<br>Đường lối CM của Đảng CSVN | 2          | Lê Trấn                             | 03/09/2012<br>03/09/2012 | <u>Nhân xét</u><br>Nhân xét        | <u>Thảo luân</u><br>Thảo luân        |  |  |  |  |
|             | Thời khóa biểu - Lịch thi                | 3        | 1144010_04<br>1827010_01                                                       | Kỹ thuật điện                                     | 3          | Đặng Văn Thành<br>Hồ Thị Phụng      | 03/09/2012               | <u>Nhân xét</u><br>Nhân xét        | <u>Thảo luân</u><br>Thảo luân        |  |  |  |  |
|             | 🙀 Xem điểm                               | 5        | 1121011_03                                                                     | Cơ lý thuyết                                      | 4          | Đặng Thanh Tân                      | 05/09/2012               | Nhân xét                           | Thảo luân                            |  |  |  |  |
| <b>1)</b> → | Ý kiến - thảo luận                       | 7        | 1013032_03                                                                     | Giáo dục thể chất 2                               | 1          | Đô Thành Trùng<br>Tống Viết Long    | 06/09/2012               | <u>Nhân xét</u><br><u>Nhân xét</u> | <u>Thảo luân</u><br><u>Thảo luân</u> |  |  |  |  |
|             | Tài khoản sinh viên                      | 8<br>9   | 1230022_01<br>1002022_01                                                       | Động cơ đốt trong 2<br>Thí nghiệm vật lý          | 3          | Nguyễn Tân Quốc<br>Tạ Thị Huỳnh Như | 07/09/2012<br>08/09/2012 | <u>Nhân xét</u><br><u>Nhân xét</u> | <u>Thảo luân</u><br><u>Thảo luân</u> |  |  |  |  |
|             | 🚺 Hướng dẫn sử dụng                      | 10<br>11 | 1001014_08<br>1132040_01                                                       | Toán cao cấp A4 (ĐHCQ)<br>Kỹ thuật nhiệt          | 2          | Phạm Phú Mai<br>Đặng Thành Trung    | 08/09/2012<br>08/09/2012 | <u>Nhân xét</u><br><u>Nhân xét</u> | <u>Thảo luân</u><br><u>Thảo luân</u> |  |  |  |  |
|             | \star Thoát                              | 12       | 1125011_21                                                                     | TN đo lường cơ khi                                | 1          | Trần Quốc Hùng                      | 14/11/2012               | Nhân xét                           | <u>Thảo luân</u>                     |  |  |  |  |
|             | Lượt truy cập: 255361<br>Đang online: 64 |          |                                                                                |                                                   |            |                                     |                          | 3                                  | 4                                    |  |  |  |  |

- Click chọn mục "Ý kiến Thảo luận".
- Chọn "Năm học", "Học kỳ". Hệ thống hiển thị học phần và tên giảng viên phụ trách học phần đó theo từng học kỳ.
- Chọn dòng cần đóng góp ý kiến và nhấn nút <u>Nhân xét</u>, hệ thống hiển thị phiếu lấy ý kiến phản hồi, sinh viên check chọn mức độ phù hợp hoặc nhập ý kiến vào ô "ý kiến khác" và nhấn nút "Lưu thông tin".
- Ochon dòng cần đóng góp ý kiến và nhấn nút Thảo luân.

|          |        | 1            | Ý KIẾN - T | HÁO LUẬN  |       |         |         |     |       |         |    |     |         |         |   |     |
|----------|--------|--------------|------------|-----------|-------|---------|---------|-----|-------|---------|----|-----|---------|---------|---|-----|
|          | Ý kiến | - Hỏi đáp:   |            |           |       |         |         |     |       |         |    |     |         |         |   |     |
|          |        | 🗐 Mã HTML    | . 🛱 📙      |           | 1 🕺 🖻 | 8       | 1 📾 😂   | *** |       | 🐴 🕼   🗉 | 10 | 🗎 🖂 | 💿 🔤     | i api 📑 |   | abl |
|          | B      | B <u>I U</u> | ABC ×2     | ײ   }Ξ    |       | EE Silo |         | ≣∎  | 1 🐁 🧯 | 🖡 🗘 🗖   |    |     | ی 😳     |         |   |     |
|          | M      | lẫu          | -          | Định dạng |       | •       | Phông   |     | ▪ Ci  | ỡ chữ   | -  | T . | 海 + 🛛 🖸 | 3 🐧 🛛   | ) |     |
| $\frown$ |        |              |            |           |       |         |         |     |       |         |    |     |         |         |   |     |
| (7a)     |        |              |            |           |       |         |         |     |       |         |    |     |         |         |   |     |
|          | U      |              |            |           |       |         |         |     |       |         |    |     |         |         |   |     |
|          |        |              |            |           |       |         |         |     |       |         |    |     | C       | 7b      |   |     |
|          |        | _            |            | _         |       |         |         |     |       |         |    |     |         |         |   |     |
|          | 7a.    | Nhập         | ) ý thảo   | o luận.   |       |         |         |     |       |         |    |     |         |         |   | 7c) |
|          | 7b.    | Nhấn         | nút lê     | nh 🔙      | để lu | 'u thố  | òna tin | _   |       |         |    |     |         |         |   |     |
|          |        |              |            | . 6       |       |         | ing chi |     |       |         |    |     |         |         |   |     |

7c. Nhấn nút lệnh 😔 để trở về trang trước đó.

## 9. Tài khoản sinh viên:

Tài khoản SV là tài khoản của SV dùng để giao dich với nhà trường. SV có thể nạp tiền vào tài khoản để thanh toán học phí, đăng ký lớp học phần, và thực hiện các giao dich khác.

|          | 💥 THANH CÔNG CỤ           | TÀI KHOẢN SIN                                            | H VIÊN                                     |              |                          |                                          |             |          |  |  |  |
|----------|---------------------------|----------------------------------------------------------|--------------------------------------------|--------------|--------------------------|------------------------------------------|-------------|----------|--|--|--|
|          | Trang của ban             | Nguyễn Hải Thanh [Mã s<br>THÔNG TIN TÀI K                | ő: 09510301296]<br>HOẢN SINH VIÊN          |              |                          |                                          |             |          |  |  |  |
|          | Ling tin cá nhân          | Mã Tài Khoản SVO                                         | 2                                          | Số Tài Khoản | n 09510301296            |                                          |             |          |  |  |  |
|          | A Chương trình đào tao    | Tình Trạng TK Đan                                        | g Sử Dụng<br>11/2020                       | Tên Chủ Thẻ  | Nguyễn                   |                                          |             |          |  |  |  |
|          | 🤌 Đăng ký học phần        |                                                          |                                            |              |                          |                                          |             |          |  |  |  |
|          | Thời khóa biểu - Lịch thị | STT Loại Phí                                             | Tên phí                                    | iųc kj.      | Số tiên nợ               | Ngày ghi nợ<br>14/07/2010                | Số tiên trả | Ngày trả |  |  |  |
|          | Xem điểm                  | <sup>1</sup> 1011000005014<br><sup>2</sup> 1011010015002 | Tư tương HCM[2.00]<br>Toán cao cấp 3[3.00] |              | -160000                  | 11:36:00 AM<br>14/07/2010<br>11:24:00 AM |             |          |  |  |  |
|          | 6                         | 3 1011012013003                                          | Giáo dục thể chất 3[0.00]                  | .00]         |                          |                                          |             |          |  |  |  |
|          | 📝 <u>Ý kiến phản hồi</u>  | 4 1011050002002                                          | Kỹ năng bản thân ngành XD[2.00]            | -160000      | 01/07/2010<br>2:27:00 PM |                                          |             |          |  |  |  |
| $\frown$ |                           | 5 1011050005001                                          | Sức bền vật liệu 1[3.00]                   |              | -240000                  | 14/07/2010<br>11:17:00 AM                |             |          |  |  |  |
| U        |                           | 6 1011050006003                                          | Thủy lực công trình[3.00]                  |              | -240000                  | 01/07/2010<br>2:26:00 PM                 |             |          |  |  |  |
|          | 🚺 Hướng dẫn sử dung       |                                                          |                                            | Tổng nợ      | -1200000                 | Tổng trà                                 | 0           |          |  |  |  |
|          | ✓ Thoát                   |                                                          |                                            |              |                          |                                          |             |          |  |  |  |

- ① Click chọn mục "Tài khoản sinh viên".
- Chọn "Năm học", "Học kỳ". Hệ thống hiển thị thông tin các giao dịch của sinh viên theo từng học kỳ.